## EDITAR WLANS Y SUS CONTRASEÑAS EN VIRTUAL ZONE DE RUCKUS

Una vez dentro del sistema de virtual zone, dirigirse a Wireless LAN.

| Virtual SmartZone - High Scale |                   |                |        |               |             |                   | soporterw  |   |
|--------------------------------|-------------------|----------------|--------|---------------|-------------|-------------------|------------|---|
| Dashboard                      | Wireless LANs     |                |        |               |             | View Mode:        | List Group | p |
| System                         | System            |                |        |               |             |                   |            |   |
| Access Points                  |                   | Name           | Alerts | SSID          | Auth Method | Encryption Method | Clients    | ٥ |
| Switches                       | + D CUAM          | 3RIOS Intranet | 0      | 3riosintranet | OPEN        | WPA2              | 5          |   |
| Wireless LANs                  | + D TotalPlay     | CUAM Dir       | 0      | CUAM Dir      | OPEN        | WPA2              | 0          |   |
| 192.168.9.3 b4                 | :79:c8:38:02:20 R | uckus Wireless |        |               |             |                   |            |   |

FIG.1 Wireless LAN

Dentro de esa opción, dirigirse a la pestaña "configuration" y dar click en "configure" en ese apartado se puede crear la WLAN y/o modificar sus parámetros, tales como la contraseña .

| Virtual SmartZone - High Scale | Support expires in 30 days    |                      | > Show all<br>messages | FW-vSZ-Primary0<br>2019-04-17 11:4 | Cluster<br>41:52 | default 🔻 🏟       | soportefw | 0        |
|--------------------------------|-------------------------------|----------------------|------------------------|------------------------------------|------------------|-------------------|-----------|----------|
| System 🕨                       | System → 3RIOS Intranet       |                      |                        |                                    |                  |                   |           |          |
|                                | + 🖉 🖆 🗙 More 🗸 📿 🔇            | + Create 🔗 Configure | Clone 🔟 De             | lete More 🔻                        | searc            | :h table          | Q S       | <u>'</u> |
|                                | - D System                    | Name 🔺               | Alerts                 | SSID                               | Auth Method      | Encryption Method | Clients   | \$       |
| Switches                       | + D CUAM                      | 3RIOS Intranet       | 0                      | 3riosintranet                      | OPEN             | WPA2              | 5         |          |
|                                | + D Fastweb                   | CUAM Admin           | 0                      | CUAM Admin                         | OPEN             | WPA2              | 3         |          |
| Wireless LANs                  | + D TotalPlay                 | CUAM Dir             | 0                      | CUAM Dir                           | OPEN             | WPA2              | 0         |          |
|                                |                               | CUAM Docentes        | 0                      | CUAM Docentes                      | OPEN             | WPA2              | 6         |          |
| Clients •                      |                               | CUAM Estudiantes     | 0                      | CUAM Estudiantes                   | OPEN             | WPA2              | 0         |          |
| Applications                   |                               | CUAM Invitados       | 0                      | CUAM Invitados                     | OPEN             | WPA2              | 1         |          |
|                                |                               | Fastweb Guest        | 0                      | Fastweb Guest                      | OPEN             | NONE              | 0         |          |
| Services & Profiles            |                               | Fastweb Lo2GRE       | 0                      | Fastweb Lo2GRE                     | OPEN             | NONE              | 0         |          |
|                                |                               |                      |                        |                                    |                  |                   |           |          |
| Report ►                       |                               |                      |                        |                                    |                  | 15 records        | « 1 2     | **       |
| Troubleshooting                | Configuration Traffic Alarm E | vent Clients         |                        |                                    |                  |                   |           |          |
| t destatementing a sta         |                               |                      |                        |                                    |                  |                   |           |          |
| Administration ►               | WLAN Specific Configuration   |                      |                        |                                    |                  | Config            | ure       |          |
| Events & Alarms                | Name 3RIO                     | DS Intranet          | HES                    | SSID                               | N/A              |                   |           |          |

FIG 2. Selección de la organización y pestaña de configuración.

| Área<br>Diseño LAN |              | Título/Tema      | CONTRASEÑA WI AN Instructivo virtuo |                                  |      |  |
|--------------------|--------------|------------------|-------------------------------------|----------------------------------|------|--|
| Diseno LAN         |              | CAMBIO DE CONTR. | ASENA WLAN                          | Instructivo_virtualzone_wians.pd |      |  |
| Elaboró            | Revisó       |                  | Fecha                               | Versión                          | Pág. |  |
| Daniel Sánchez     | Andrés Arizp | be               | 37 Abril 2019                       | 1.0                              | 1    |  |

Dentro de esta opción y como se muestra a continuación es posible editar los parámetros correspondientes a la red WLAN (Wireless)

×

×

| Edit WLAN | Config: | <b>3RIOS</b> | Intranet |
|-----------|---------|--------------|----------|
|-----------|---------|--------------|----------|

| * Name:                | 3RIOS Intranet                                      |                     |                |                      |  |
|------------------------|-----------------------------------------------------|---------------------|----------------|----------------------|--|
| * SSID:                | 3riosintranet                                       |                     |                |                      |  |
| Description:           |                                                     |                     |                |                      |  |
| * Zone:                | Z 3RIOS-Intranet                                    |                     |                |                      |  |
| * WLAN Group:          | default                                             | • +                 |                |                      |  |
| Authentication Options |                                                     |                     |                |                      |  |
| * Authentication Type: | Standard usage (For most regular wireless networks) | O Hotspot (WISPr)   | O Guest Access | O Web Authentication |  |
|                        | Hotspot 2.0 Access                                  | O Hotspot 2.0 Onboa | rding 🔵 WeChat |                      |  |

FIG 3. Parte superior de la pantalla "configure" opciones generales y opciones de autentificación.

## Edit WLAN Config: 3RIOS Intranet

| * Authentication Type: | Standard usage (For most regular      | <ul> <li>Hotspot (WISPr)</li> </ul>       | Guest Access | <ul> <li>Web Authentication</li> </ul> |       |
|------------------------|---------------------------------------|-------------------------------------------|--------------|----------------------------------------|-------|
|                        | wireless networks)                    |                                           | 0            | 0                                      |       |
|                        | Hotspot 2.0 Access                    | <ul> <li>Hotspot 2.0 Onboardin</li> </ul> | g 🔵 WeChat   |                                        |       |
| * Method:              | Open      802.1X EAP      MAC Address | O 802.1X EAP & MAC                        |              |                                        |       |
|                        |                                       |                                           |              |                                        |       |
| Encryption Options     |                                       |                                           |              |                                        | •     |
| * Method:              | WPA2 WPA-Mixed WEP-64 (40             | bits) 🔿 WEP-128 (104 bits) 🤇              | None         |                                        |       |
| * Algorithm:           | AES O AUTO                            |                                           |              |                                        |       |
| Passphrase:            | contraseña                            | •                                         | N O Show     |                                        |       |
| 802.11r Fast Roaming:  | OFF                                   |                                           |              |                                        |       |
| * 802.11w MFP:         | Disabled Capable Required             |                                           |              |                                        |       |
| * Dynamic PSK:         | Disable O Internal External           |                                           |              |                                        |       |
|                        |                                       |                                           |              |                                        |       |
| Data Plane Options     |                                       |                                           |              |                                        | V     |
| [?] Access Netwo       | rk: OFF Tunnel WLAN traffic through   | Ruckus GRE                                |              |                                        |       |
|                        |                                       |                                           |              |                                        |       |
|                        |                                       |                                           |              | 01/                                    | Canad |

FIG. 4 Pantalla inferior con la opción de "Encryption Options" para cambiar contraseña de la WLAN

| Área                         |        | Título/Tema      |            | Documento                       |      |
|------------------------------|--------|------------------|------------|---------------------------------|------|
| Diseño LAN                   |        | CAMBIO DE CONTRA | ASEÑA WLAN | Instructivo_virtualzone_wlans.p |      |
| Elaboró                      | Revisó |                  | Fecha      | Versión                         | Pág. |
| Daniel Sánchez Andrés Arizpe |        | 37 Abril 2019    | 1.0        | 2                               |      |